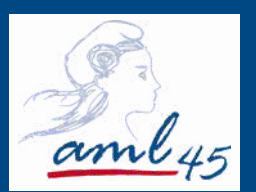

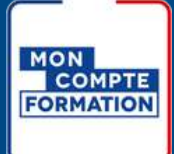

# UTILISER MON DIFE POUR SUIVRE UNE FORMATION

SPÉCIAL ÉLUS

Association des maires et présidents d'intercommunalités du Loiret 14 quai du Fort Alleaume - 45000 ORLEANS Tél : 02 38 54 45 46 am.loiret@aml45.asso.fr / www.aml45.asso.fr Déclaration d'activité enregistrée sous le numéro 24450390145 auprès du préfet de région CENTRE VAL DE LOIRE

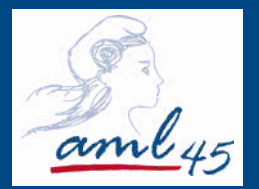

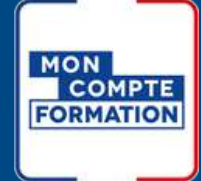

# LES ETAPES

Etape 1: Créer Mon Compte Formation ......P1

Etape 2: Se connecter à Mon Compte Formation ..... P1

Etape 3 : Vérifier que vous possédez un compte Élu ••P2

**Etape 4 :** Trouver la formation qui vous correspond ···· P3

Etape 6 : Le règlement de la formation en 2 étapes .... P5

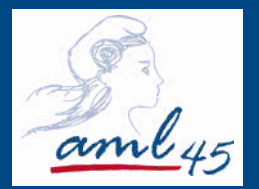

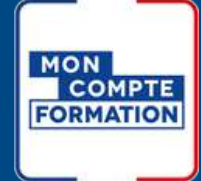

# LES ETAPES

**Etape 1**: Créer Mon Compte Formation .....P1

Etape 2: Se connecter à Mon Compte Formation ..... P1

Etape 3 : Vérifier que vous possédez un compte Élu ••P2

**Etape 4 :** Trouver la formation qui vous correspond ···· P3

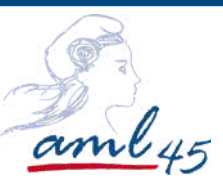

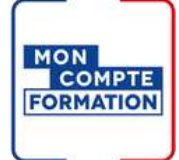

### Etape 1: Créer Mon Compte Formation

Rendez vous sur le site : https://www.moncompteformation.gouv.fr/espace-prive/html/#/

**Hypothèse 1 :** Vous avez déjà ouvert votre compte au titre de votre activité professionnelle, vos droits en tant qu'élu doivent alors y figurer. **Allez à l'étape 2.** 

**Hypothèse 2 :** Vous n'avez pas de Compte Formation. **Suivez les instructions ci-dessous**:

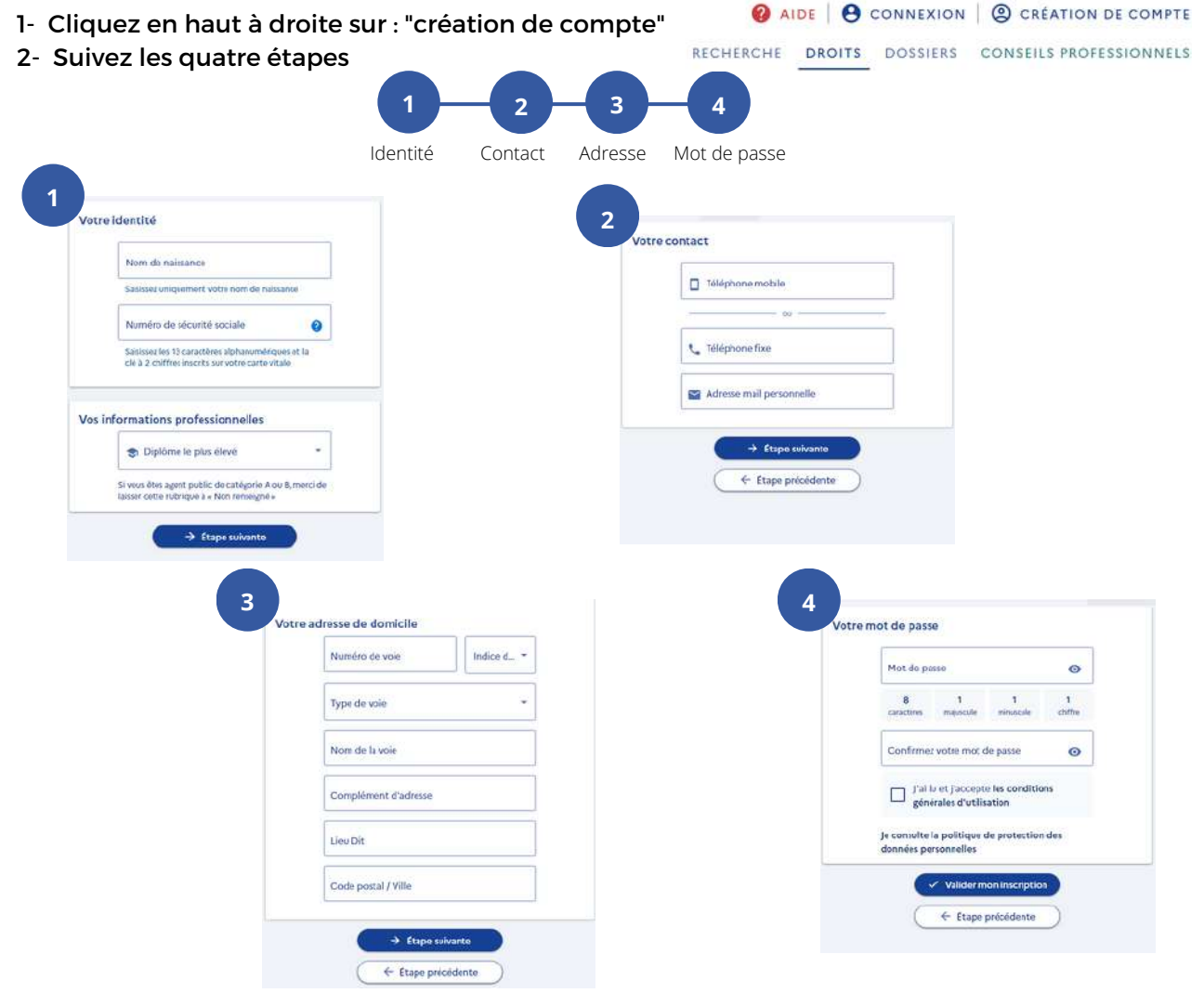

### Vous êtes maintenant inscrit à mon compte formation

### Etape 2: Se connecter à Mon Compte Formation

1- Se connecter avec France connect+

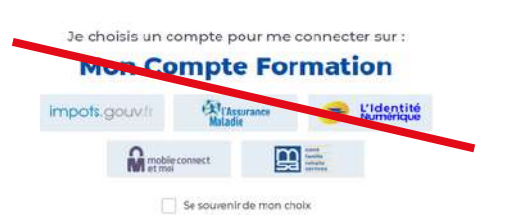

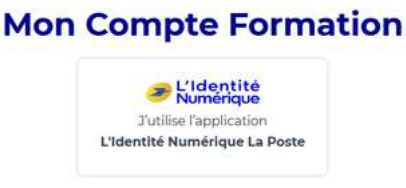

Je choisis un moyen pour me connecter sur:

Pourquoi je ne retrouve pas mes comptes habituels ?

FranceConnect+ est un service d'authentification renforcé grâce à l'usage de votre identité numérique.

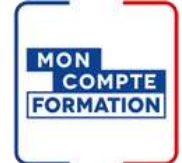

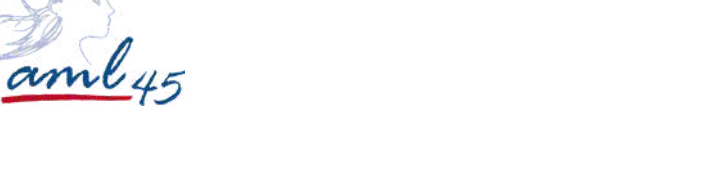

### Etape 3 : Vérifier que vos droits élus sont activés

### Le compte Élu

Chaque élu doit posséder un compte Élu. Il lui permet de voir les formations dédiées aux élus en cours de mandat ou en reconversion et de consulter le montant disponible à la formation. Depuis janvier 2022, il est fusionné avec le compte personnel de formation salarié.

On peut le reconnaître car il a un ruban tricolore.

Vous pouvez connaître vos droits à la formation en cliquant sur l'onglet "DROITS" :

|                   | RÉPUBLIQUE<br>FRANÇAISE<br>Lavri<br>Formation               |        | AIDE   O CONNEXION   C CRÉATIO  RECHERCHE DROITS DOSSIERS CONSEILS PRO | N DE COMPTE | i<br>P     |
|-------------------|-------------------------------------------------------------|--------|------------------------------------------------------------------------|-------------|------------|
|                   | Vos dro                                                     | oits f | ormation                                                               |             |            |
|                   | Votre compte élu                                            |        | Vos droits en euros                                                    | €           | Vos droits |
| Vos droits<br>élu |                                                             |        | MONTANT DISPONIBLE                                                     | •           |            |
|                   | ① Consulter l'historique                                    | >      | Consulter l'historique                                                 | >           |            |
|                   | Le Chercher les formations liées à l'exercice de mon mandat | >      | Q. Chercher une formation                                              | >           |            |
|                   | Chercher les formations pour me reconvertir                 | >      | Votre avis sur la consultation de vos droits                           |             |            |
|                   | En savoir plus sur vos droits                               | 0      | Je donne<br>mon avis<br>Voxusegers.gouv.fr                             |             |            |

### Si votre compte Élu n'apparaît pas?

Si vos droits "Elu" ne s'affichent pas, voici les démarches à effectuer :

Transmettez l'ensemble des éléments suivants à l'adresse: DFP\_MCF\_Gestion-des-Droits-et-Formations@caissedesdepots.fr

- Nom de naissance, usuel et/ou marital,
- Prénom(s),
- Date et lieu de naissance,
- Collectivité où s'exerce votre mandat

Des éléments ou pièces complémentaires pourraient vous être demandés en retour selon la situation.

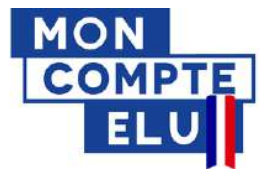

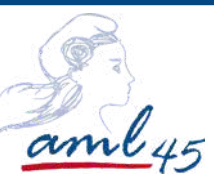

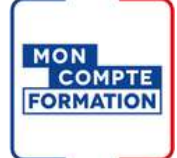

**P3** 

### Etape 4 : Trouver la formation qui vous correspond

En tant qu'élu, vous devez impérativement préalablement vous connecter à "Mon compte formation" pour visualiser les formations destinées aux élus. R

| echercher une | formation | : 3 faç | ;ons de | procéder |
|---------------|-----------|---------|---------|----------|
|---------------|-----------|---------|---------|----------|

| 1 Cliquez sur l'ongle                             | t "DROITS"                                                                                                    |                                            |
|---------------------------------------------------|----------------------------------------------------------------------------------------------------|--------------------------------------------|
|                                                   | Vetre compte diu                                                                                                    |                                            |
|                                                   |                                                                                                    |                                            |
|                                                   | Onsulter l'historique                                                                                                    | >                                          |
|                                                   | Chercher les formations liées à l'exercice de mon m                                                                          | iandat >                                   |
|                                                   | Chercher les formations pour me reconvertir                                                                                  | >                                          |
|                                                   | En savoir plus sur vos droits                                                                                                | 0                                          |
|                                                   | En savoir plus                                                                                                    |                                            |
|                                                   | OU                                                                                                    |                                            |
| 2 Cliquez sur l'ong                               | let "RECHERCHE"                                                                                                    | ❷ AIDE   ❸ CONNEXION   ③ CRÉATION DE CO    |
| Chercher la formatic<br>moteur de recherc         | on par mots-clés dans le<br>che et rajouter le lieu.                                                                         | HERCHE DROITS DOSSIERS CONSEILS PROFESSION |
|                                                   | Recherche Formati                                                                                                    | on                                         |
| Contexte de formation<br>Formations liées à mon * | Formation, métier, com         Formation         I           Q.         MANAGEMENT EQI         X         en centre         I | Formation à distance PARIS (75000) X       |
|                                                   | OU                                                                                                    |                                            |
|                                                   |                                                                                                    |                                            |

Cliquez sur le lien de la formation fourni par l'organisme de formation 3

Exemple: formation budget - cliquez-ici-

|                                                | Manager une                                                                                                    | collectivité                                                                                           |
|------------------------------------------------|----------------------------------------------------------------------------------------------------|----------------------------------------------------------------------------------------------------|
| La formation se présente sous cette<br>forme : | Informations clés<br>S La<br>P Otzani<br>S Dimen continen aur nome d'accessional<br>Contion doministrative locale | Prix de la formation<br>Prix de la Inmation illus d'earnennon Itclus) 550,00 t<br>Aides au financement |
|                                                | Les points forts de cette formation<br>Nos intervenents sent tous d'anciens élux.                                 | Me connecter                                                                                           |
|                                                | Description détaillée > Points lotts, elgectils, contenu,                                                         | Inscription à cette formation De 15/11/2021 de 16/11/2021 'Session garantie                            |

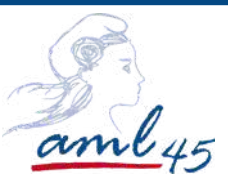

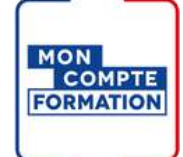

### Etape 5 : S'inscrire à la formation

### Créer votre dossier d'inscription

L'inscription à une formation nécessite la vérification préalable de votre identité.

### Pour cette vérification, il vous faut posséder un compte Franceconnect+

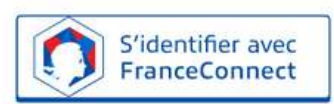

Même si vous aviez déjà ouvert un compte formation, vous devez donc préalablement avoir créé votre Identité Numérique La Poste Délai de 11 jours ouvrés (du lundi au vendredi) Nécessaire entre l'acception de la proposition par l'organisme et l'entrée en formation. Si ce délai n'est pas appliqué, le DIFE ne pourra pas être mobilisé.

### L'identification avec FranceConnect+ est obligatoire pour s'inscrire à une formation.

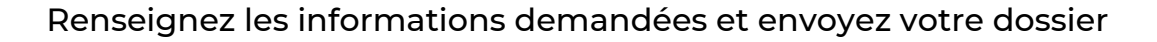

Vous allez recevoir un mail du CPF vous invitant à vous rendre sur la plateforme

Cliquez sur l'onglet "DOSSIER" en haut à droite puis sur la formation à valider - cliquez sur financement puis en bas à gauche confirmez votre inscription

### Vous rencontrez un message d'erreur sur la plateforme MCF ou vous ne pouvez pas créer un compte France Connect :

Transmettez une copie (ou une photo) du recto et du verso de votre carte nationale d'identité, de votre passeport ou de votre titre de séjour, la copie de votre carte vitale ( ou votre numéro de sécurité social), la capture d'écran du message de votre échec de connexion et l'explication du problème rencontré pour la création d'un compte auprès d'un fournisseur d'identité à l'adresse suivante :

#### dfp\_mcf\_gestion-des-droits-et-formations@caissedesdepots.fr

Pour la vérification de votre identité, **le délai de** traitement est de maximum **deux semaines.** Pendant ce temps, vous ne pouvez vous inscrire à aucune formation.

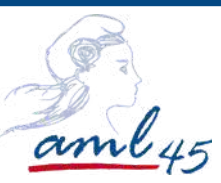

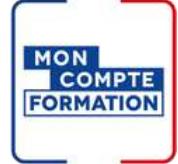

### Etape 6 : Le règlement de la formation en 2 étapes

### Le règlement des frais pédagogiques

### Votre DIFE couvre l'ensemble des frais pédagogiques

Aucune manipulation de votre part, le règlement de la formation sera fait directement entre la caisse des dépôts et l'organisme de formation.

### Votre DIFE ne couvre pas l'ensemble des frais pédagogiques

- Possibilité de régler la formation par virement bancaire

- Possibilité de solliciter votre collectivité pour compléter le règlement de votre formation (au maximum 75% du coût de la formation). La sollicitation de votre collectivité doit donc se faire avant de valider la formation.

### Le règlement des frais supplémentaires (si existants)

Les frais de **restauration** et d'**hôtellerie** peuvent être pris en charge par la caisse des dépôts et des consignations.

| Indemnités journalières       | TARIFS  |
|-------------------------------|---------|
| Indemnité de repas (forfait)  | 17.50 € |
| Indemnité de nuitée (forfait) | 70 €*   |

\*70 € taux de base – 90 € pour les grande villes et communes de la métropole du Grand Paris – 110 € pour la commune de Paris

Une fois la formation terminée, vous pouvez formuler une demande de remboursement de frais à partir du formulaire de contact : <u>Motif :</u> Ma formation en tant qu'élu <u>Sous-motif :</u> Frais THR

Pour plus d'information sur les règlements de vos formations DIFE:

<u>https://www.moncompteformation.gouv.fr/espace-public/comment-sont-pris-en-charge-les-frais-lies-ma-formation</u>

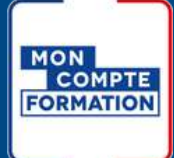

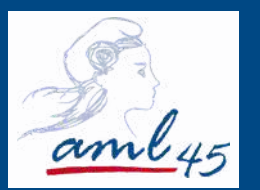

## Toute l'équipe de l'AML est présente pour vous aider dans votre démarche DIFE

Besoin de plus d'information, de conseil pour votre inscription ?

Sandy Michel Tél : 02 38 54 45 46 smichel@aml45.asso.fr Maïté CAUSSE Tél : 02 38 54 45 43 mcausse@aml45.asso.fr

Association des maires et présidents d'intercommunalités du Loiret 14 quai du Fort Alleaume - 45000 ORLEANS Tél : 02 38 54 45 46 am.loiret@aml45.asso.fr / www.aml45.asso.fr Déclaration d'activité enregistrée sous le numéro 24450390145 auprès du préfet de région CENTRE VAL DE LOIRE

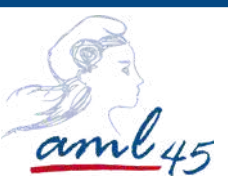

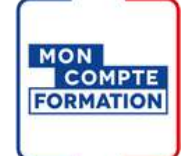

### Etape 5 : S'inscrire à la formation

### Créer votre dossier d'inscription

L'inscription à une formation nécessite la vérification préalable de votre identité.

### Choisissez de préférence l'**option n°1**, plus **simple** et **immédiate**

Vous possédez un compte Franceconnect

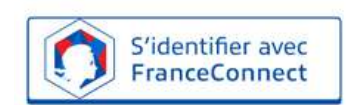

Délai de 11 jours ouvrés (du lundi au vendredi) Nécessaire entre l'acception de la proposition par l'organisme et l'entrée en formation. Si ce délai n'est pas appliqué, le DIFE ne pourra pas être mobilisé.

### L'identification avec FranceConnect est obligatoire pour s'inscrire à une formation.

### Vous ne possédez par de compte France Connect

**a.** Connectez-vous sur le site Mon Compte Formation (sans utiliser FranceConnect)

**b.** Transmettez une copie (ou une photo) du recto et du verso de votre carte nationale d'identité ou de votre passeport, mentionnant les informations suivantes : nom de naissance, nom usuel ou marital, prénom(s), date et lieu de naissance, nationalité à l'adresse suivante :

dfp\_mcf\_gestion-des-droits-et-formations@caissedesdepots.fr

**c.** Vous recevrez un mail vous indiquant que vous pouvez poursuivre votre inscription à la formation.

Pour la vérification de votre identité, **le délai de** traitement est de maximum **deux semaines.** Pendant ce temps, vous ne pouvez vous inscrire à aucune formation.

Renseignez les informations demandées et envoyez votre dossier

Vous allez recevoir un mail du CPF vous invitant à vous rendre sur la plateforme

Cliquez sur "Je confirme mon inscription" pour valider la prise en charge par le DIF élu

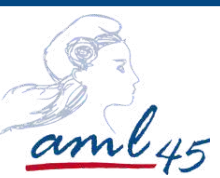

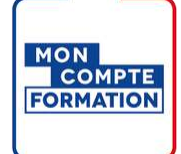

### Etape 1: Créer Mon Compte Formation

Rendez vous sur le site : https://www.moncompteformation.gouv.fr/espace-prive/html/#/

**Hypothèse 1 :**Vous avez déjà ouvert votre compte au titre de votre activité professionnelle, vos droits en tant qu'élu doivent alors y figurer. **Allez à l'étape 2.** 

**Hypothèse 2 :** Vous n'avez pas de Compte Formation. **Suivez les instructions ci-dessous**:

- 1- Cliquez en haut à droite sur : "création de compte"
- AIDE | O CONNEXION | CRÉATION DE COMPTE
  RECHERCHE DROITS DOSSIERS CONSEILS PROFESSIONNELS

2- Suivez les quatre étapes

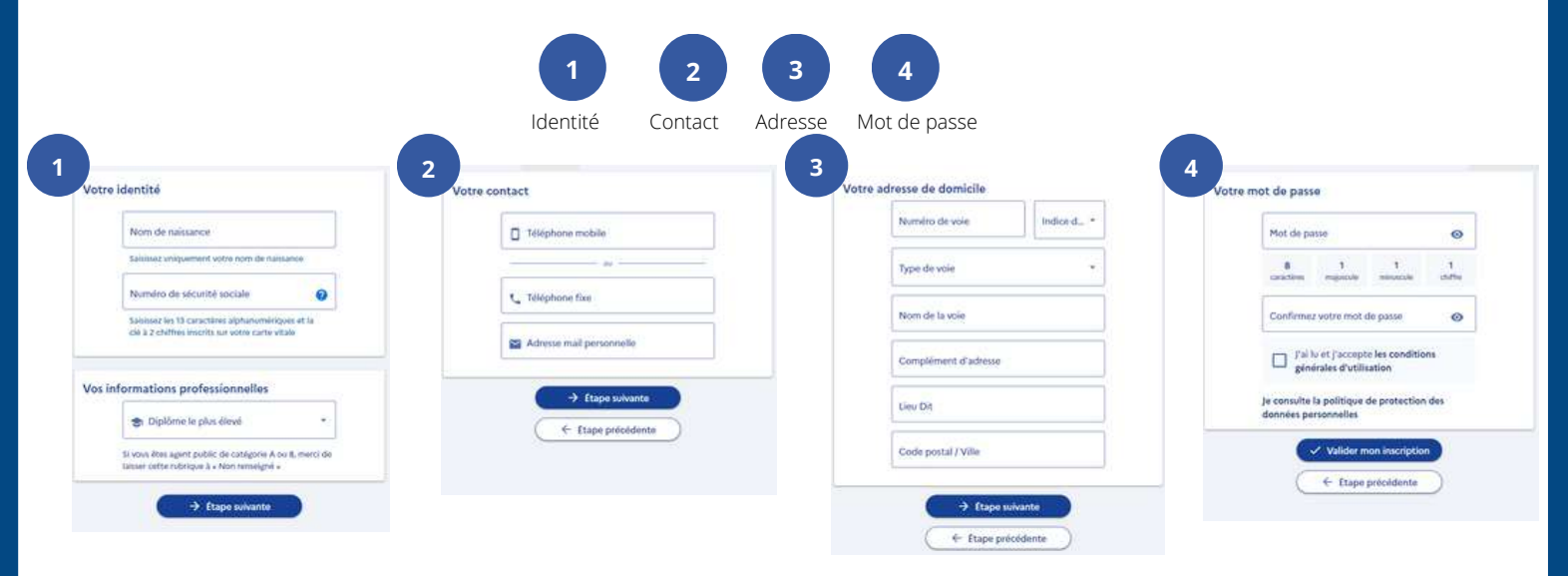

### OU

- 1- Cliquez en haut à droite sur : "connexion"
- 2- Choisissez la première option : se connecter avec France Connect
- 3- Finalisez votre inscription

### Vous êtes maintenant inscrit à mon compte formation

### Etape 2: Se connecter à Mon Compte Formation

1- Se connecter avec France connect

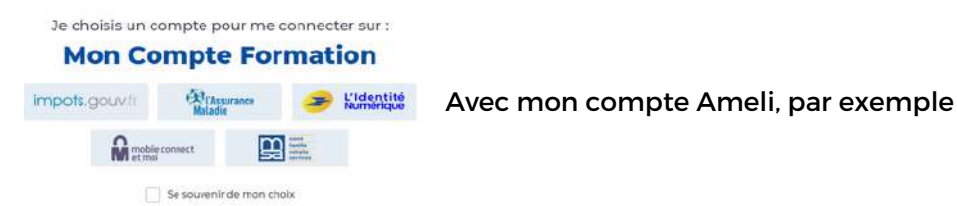

2- Se connecter grâce à mon numéro de sécurité sociale et mon mot de passe

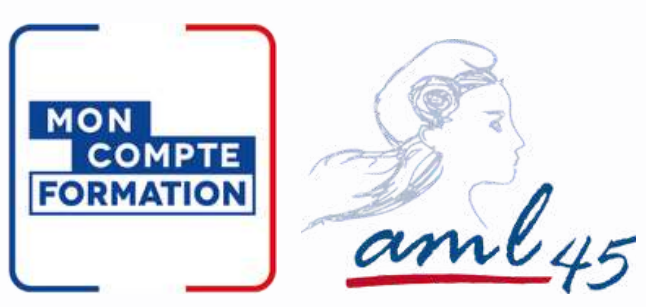

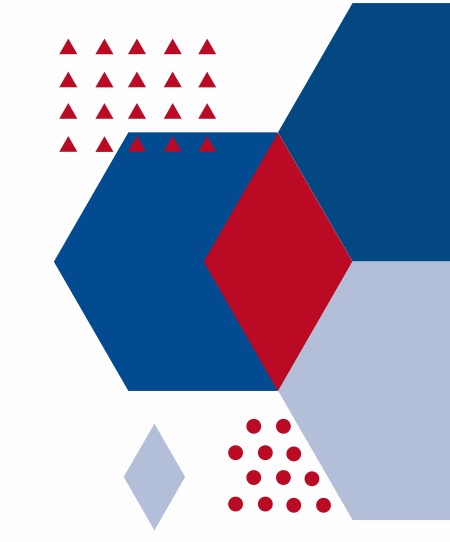

## PAYER MA FORMATION AVEC LE DIF

Besoin de plus d'information, de conseil pour votre inscription ?

Manon LEMOSSE 02 38 54 45 44 mlemosse@aml45.asso.fr

Maïté CAUSSE 02 38 54 45 43 mcausse@aml45.asso.fr

AML45 14 quai du Fort Alleaume - 45000 ORLEANS www.aml45.asso.fr

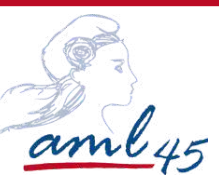

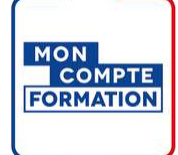

### **Etape 1 : Créer Mon Compte Formation**

Rendez vous sur le site : https://www.moncompteformation.gouv.fr/espace-prive/html/#/

**Hypothèse 1 :** Vous avez déjà ouvert votre compte au titre de votre activité professionnelle, vos droits en tant qu'élu doivent alors y figurer. **Allez à l'étape 2.** 

Hypothèse 2 : Vous n'avez pas de Compte Formation. Suivez les instructions ci-dessous:

|                                                                                                  | 1                    | 2       | 3                                                                                     | _ 4 _                                                                                                    | 5                                                                                                    |                                                                                                    |                         |
|--------------------------------------------------------------------------------------------------|----------------------|---------|---------------------------------------------------------------------------------------|----------------------------------------------------------------------------------------------------|----------------------------------------------------------------------------------------------------|----------------------------------------------------------------------------------------------------|-------------------------|
|                                                                                                  | Identité             | Contact | Adresse                                                                               | Diplôme                                                                                                    | Mot de p                                                                                                    | passe                                                                                                    |                         |
| ommencez par renseigner votre identité.                                                          |                      |         | 2                                                                                     |                                                                                                    |                                                                                                    |                                                                                                    |                         |
| Numéro de sécurité sociale                                                                       |                      | 0       | Ret                                                                                   | nseignez un numéro de                                                                                                    | téléphone.                                                                                                    |                                                                                                    |                         |
| Nom de naissance                                                                                 |                      |         |                                                                                       | e format du numéro de t                                                                                                    | Wephone portable i                                                                                                    | attendu commence par                                                                                                    | 06 ou 07 et comporte 10 |
| Saisissez uniquement votre nom de naissance                                                      |                      |         |                                                                                       |                                                                                                    |                                                                                                    | 00                                                                                                    |                         |
| ( + c                                                                                            | ONTINUER             |         | •                                                                                     | <ul> <li>Téléphone fixe</li> </ul>                                                                                                    |                                                                                                    |                                                                                                    |                         |
|                                                                                                  |                      |         | L                                                                                     | e format du numéro de t<br>omporte 10 chiffres.                                                                                                    | éléphone fixe atten                                                                                                    | du commence par 01, 03                                                                                                    | 2, 03, 04, 05 ou 09 et  |
|                                                                                                  |                      |         |                                                                                       |                                                                                                    | $(\rightarrow)$                                                                                                    | CONTINUER                                                                                                    |                         |
| nseignez votre adresse email personnelle                                                         |                      |         |                                                                                       |                                                                                                    |                                                                                                    |                                                                                                    |                         |
| Adresse email personnelle                                                                        |                      |         | 4                                                                                     | 1.1.1.1.1.1.1.1.                                                                                                    |                                                                                                    |                                                                                                    |                         |
| minimus vitus adarra metala                                                                      |                      |         | Kenseignez<br>De                                                                      | votre demier alpionie<br>innier diplôme obteriu                                                                                                    | et l'année d'obte                                                                                                    | noon.                                                                                                    |                         |
| stracignicz would auresse postale                                                                |                      |         |                                                                                       | C. 2 ou d : liconor                                                                                                    | montor 1 mol                                                                                                    | trice (NUVEALLE)                                                                                                    | *                       |
| Numéro de voie                                                                                   | Indice de répétition | •       | Si vous éte                                                                           | AC+3 ou 4 : licence<br>s agent public de catégo                                                                                                    | e, master 1, mai<br>sie A ou 8, merci de                                                                                                    | Trise (NIVEAU 6)                                                                                                    |                         |
| Numéro de voie                                                                                   | Indice de répétition | •       | Si vous dee<br>« Non remo                                                             | AC+3 ou 4 : licence<br>s agent public de catégo<br>eigné =<br>.nnée d'obtention                                                                                                    | e, master 1, mai                                                                                                    | itrise (NIVEAU 6)<br>laiser cette rubrique à                                                                                                    |                         |
| Numéro de voie<br>Type de voie                                                                   | Indice de répétition | *       | Si voor éte<br>« Non rens<br>E A<br>Renseigne:                                        | AC+3 ou 4 : licence<br>s agent public de catégo<br>eigné =<br>.nnée d'obtention<br>t'année d'obtention de                                                                                                    | r, master 1, maî<br>rie A ou 8, merci de<br>votre dernier diplôr                                                                                             | trise (NIVEAU 6)<br>laisser cette rubrique à<br>me obternu, elle compor                                                                                                    | te 4 chiffrei.          |
| Numéro de voie<br>Type de voie<br>Nom de la voie                                                 | Indice de répétition | •       | Si voor fee<br>« Non ren<br>Remeigne                                                  | AC+3 ou 4 : licence<br>s agent public de catégo<br>egné «<br>unnée d'obtention<br>: l'année d'obtention de                                                                                                    | r, master 1, mai<br>rie A ou 8, merci de<br>votre dernier diplôr<br>ightarrow CONTIL                                                                         | trise (NIVEAU 6)<br>Taisser cette rubrique à<br>me obtenu, elle compor                                                                                                    | te 4 chiffres.          |
| Numéro de voie Type de voie Nom de la voie Complément d'adresse                                  | Indice de répétition | *       | Si voor éte<br>- Non ena<br>Ronseigne:                                                | AC+3 ou 4 : licence<br>agent public de catégo<br>eigné «<br>nnée d'obtention<br>l'année d'obtention de                                                                                                    | e, master 1, mai<br>rie A ou 8, merci de<br>votre dernier diplór                                                                                             | trise (NIVEAU 6)<br>laisser cette rubrique à<br>me obtenu, elle compor                                                                                                    | te 4 chiffres.          |
| Numéro de voie<br>Type de voie<br>Nom de la voie<br>Complément d'adresse                         | Indice de répétition | *       | Si voor dee<br>• Non rens<br>Remeigner                                                | AC+3 ou 4 : licence<br>signer public de catégo<br>régné «<br>nnnée d'obtention<br>: l'année d'obtention de                                                                                                    | e, master 1, mai<br>rie A ou 8, merci de<br>votre dernier diplór                                                                                             | trise (NIVEAU 6)<br>laiser orte rubrique à<br>me obtenu, elle compor                                                                                                    | të 4 chiffres.          |
| Numéro de voie  Type de voie  Voir de la voie  Complément d'adresse Lieu Dit  Ville, code postal | Indice de répétition | •       | Si vous éte<br>- Non rens<br>Renseigne:<br>5<br>Finalise                              | AC+3 ou 4 : licence<br>agent public de catégo<br>eigné «<br>unnée d'obtention<br>t'innée d'obtention de                                                                                                    | e, master 1, mai<br>rie A ou 8, merci de<br>votre dernier diplôr<br>O CONTIL                                                                                 | trise (NIVEAU 6)<br>laiser cette rubrique à<br>me obtenu, elle compor<br>NUER                                                                                                  | të 4 chiffres.          |
| Numéro de voie  Type de voie  Nom de la voie  Complément d'adresse Lieu Dit  Ville, code postal  | Indice de répétition | •       | Si vour dee<br>Non rem<br>Remeigner<br>5<br>Finalise<br>Mot                           | AC+3 ou 4 : licence<br>agent public de catégo<br>eigné «                                                                                                    | e, master 1, mai<br>rie A ou 8, merci de<br>votre dernier dipôr<br>O CONTI<br>nt votre mot de p                                                              | trise (NIVEAU 6) laiser cette rubrique à laiser cette rubrique à le obtenu, elle compor NUER                                                                                   | te 4 chiffrei.          |
| Numéro de voie Type de voie Nom de la voie Complément d'adresse Lieu Dit Ville, code postal      | Indice de répétition |         | Bu Si voor dee<br>• Non rera<br>Remeigner<br>5<br>Finalise<br>Worter<br>Vorre m       | AC+3 ou 4 : licence<br>signer public de catégor<br>eignel «<br>innée d'obtention<br>it l'année d'obtention de<br>a votrie compte en cré-<br>de passe<br>8+<br>or de passe doit comport                                    | e, master 1, mai<br>rie A ou 8, merci de<br>votre dernier dipôr<br>CONTI<br>int votre mot de p<br>a<br>ter au minimum 8 ca                                   | trise (NIVEAU 6) laisser ortte rubrique ä me obtens, elle compor NUER assie A ractóres, 1 minuscules, 1 n                                                                      | te 4 chiffres.          |
| Numéro de voie Type de voie Voie Complément d'adresse Lieu Dit Ville, code postal                | Indice de répétition |         | Si voor dee<br>• Non rera<br>Remeigner<br>5<br>Finalise<br>Voree m<br>Con             | AC+3 ou 4 : licence<br>signer public de catégor<br>egné «<br>innée d'obtention<br>i l'année d'obtention de<br>a votre compte en créi<br>de passe<br>8+<br>8+<br>8+<br>000 de passe deit campor<br>firmez votre mot de     | e, master 1, mai<br>rie A ou 8, merci de<br>votre dernier diptor<br>CONTI<br>ant votre mot de pu<br>ra a minimum 8 ca<br>passe                               | Itrise (NIVEAU 6) Iaisser ortte rubrique ä me obtenu, elle compor NUER asse A ractéres, 1 minuscule, 1 n                                                                       | te 4 chiffre.           |
| Numéro de voie Type de voie Voie Complément d'adresse Lieu Dit Ville, code postal                |                      |         | Si voor éte<br>Non rens<br>A<br>Renseigne:<br>5<br>Finalise<br>Mot<br>Vores en<br>Con | AC+3 ou 4 : licence<br>agent public de catégo<br>eigné «<br>Innée d'obtention<br>l'année d'obtention de<br>c votre compte en crés<br>de passe<br>8+<br>8+<br>8+<br>8+<br>0 ot de passo doit compor<br>firmez votre mot de | e, master 1, mai<br>rie A ou 8, merci de<br>votre dernier diplór<br>CONTIL<br>int votre mot de p<br>a<br>ter au minimum 8 ca<br>passe<br>Sitions générales o | trise (NIVEAU 6) Taiser cette rubrique à Taiser cette rubrique à Taiser cette rubrique à Taiser cetters, elle compor NUER asse asse A ractéres, l'minurcule, l'n d'utilisation | te 4 chiffrer.          |

Vous êtes maintenant inscrit à mon compte formation

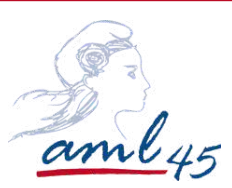

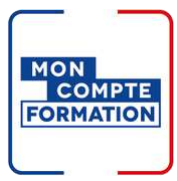

### Etape 2 : Se connecter à Mon Compte Formation

| 1000 C 1000 C 1000 | 522011¥100201 |
|--------------------|---------------|
| Conn               | AVION         |
| COIIII             | CAIOII        |

| Vos données de connexion sont strictement personnelles, veillez à ne pas les co                          | mmuniquer | à une autre personne.                                                                  |                     |
|----------------------------------------------------------------------------------------------------|-----------|----------------------------------------------------------------------------------------|---------------------|
| Connexion FranceConnect+                                                                                 |           | Connexion avec vos identifiants                                                        |                     |
| Nouveau l'FranceConnect+ assure la sécurité de votre CPF grâce à l'identité<br>numérique. En savoir plus |           | Numéro de sécurité sociale                                                             | 0                   |
| S'identifier avec +                                                                                      | ou        | Mot de passe                                                                           | 0                   |
|                                                                                                    |           | Votre mot de passe comporte au minimum 8 caractères, d<br>une minuscule et un chiffre. | tont une majuscule, |
|                                                                                                    |           | Θ                                                                                      | ME CONNECTER        |
|                                                                                                    |           | мот                                                                                    | DE PASSE OUBLIÉ     |

1- Se connecter avec l'identité numérique LA POSTE

|                                  | Cidentité<br>Sutilise l'application<br>L'Identité Numérique La Poste                 |                                       | 2<br>ave     | Identifiez-vous<br>ec votre Identité Numérique                                                                                                    |
|----------------------------------|--------------------------------------------------------------------------------------|---------------------------------------|--------------|----------------------------------------------------------------------------------------------------|
| Pourquoi je ne                   | retrouve pas mes comp                                                                | otes habituels ?                      | <b>•</b> +33 | Numéro de Mobile                                                                                                    |
| impots.gouv/r                    | Wildow EnceConnect our vous o                                                        | ermet d'accéder à encore              |              |                                                                                                    |
| lus de démarches en ligne<br>col | Le service auquel vous souhaitez accède<br>mpte ayant un niveau de sécurité plus éle | r necessite Futilisation d'un<br>rvé. |              | S'identifier                                                                                                    |
| Ľ                                | Comment créer une identité numérique                                                 | •                                     |              |                                                                                                    |
| 3                                | Confirmez s                                                                          | ur l'application                      | ine          | 'ous n'avez pas encore d'Identité Numérique<br><u>réez votre Identité Numérique</u>                                                                  |
| Un                               |                                                                                      | 40330 Modifier                        |              |                                                                                                    |
| Un                               | +3360144                                                                             |                                       | _4           | Bienvenue                                                                                                    |
| Un                               | +3360144                                                                             |                                       | 4            | Bienvenue<br>PRENOM NON                                                                                                    |
| Un                               | +3360144                                                                             |                                       | 4            | Bienvenue<br>PRENOM NON<br>Continuer sur Mon Compte Format                                                                                           |
| Un                               | +3360144                                                                             |                                       | 4            | Bienvenue<br>PRENOM NON<br>Continuer sur Mon Compte Format<br>Ata demande du service auque! vous souhaite<br>certaines données vont être transmises. |

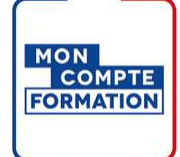

### Etape 3 : Vérifier que vos droits élus sont activés

#### Le compte Élu

aml 45

Chaque élu doit posséder un compte Élu. Il lui permet de voir les formations dédiées aux élus en cours de mandat ou en reconversion et de consulter le montant disponible à la formation. Depuis janvier 2022, il est fusionné avec le compte personnel de formation salarié.

On peut le reconnaître car il a un ruban tricolore.

Vous pouvez connaître vos droits à la formation en cliquant sur l'onglet "DROITS" :

|                   | Active<br>Française<br>Compte<br>Compte<br>Formation<br>Formation |        | AIDE   O CONNEXION   CRÉATH     RECHERCHE DROITS DOSSIERS CONSEILS PR | ON DE COMPTE |            |
|-------------------|-------------------------------------------------------------------|--------|-----------------------------------------------------------------------|--------------|------------|
|                   | Vos dro                                                           | its fo | rmation                                                               |              |            |
|                   | Votre compte élu                                                  |        | Vos droits en euros                                                   | €            | Vos droits |
| Vos droits<br>élu |                                                                   |        | MONTANT DISPONIBLE                                                    | - +          | salarie    |
|                   | ① Consulter l'historique                                          | >      | ① Consulter l'historique                                              | >            |            |
|                   | Le Chercher les formations liées à l'exercice de mon mandat       | >      | Q Chercher une formation                                              | >            |            |
|                   | Chercher les formations pour me reconvertir                       | >      | Votre avis sur la consultation de vos droits                          |              |            |
|                   | En savoir plus sur vos droits                                     | 0      | Je donne<br>mon avis<br>Vexusegers.gouv.fr                            |              |            |

### Si votre compte Élu n'apparaît pas?

Si vos droits "Elu" ne s'affichent pas, voici les démarches à effectuer :

Transmettez l'ensemble des éléments suivants à l'adresse: DFP\_MCF\_Gestion-des-Droits-et-Formations@caissedesdepots.fr

- Nom de naissance, usuel et/ou marital,
- Prénom(s),
- Date et lieu de naissance,
- Collectivité où s'exerce votre mandat

Des éléments ou pièces complémentaires pourraient vous être demandés en retour selon la situation.

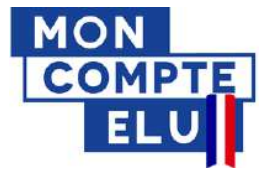

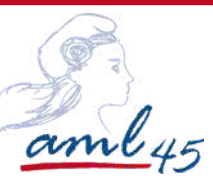

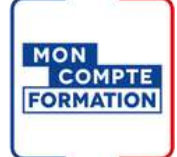

### Etape 4 : Trouver la formation qui vous correspond

En tant qu'élu, vous devez impérativement préalablement vous connecter à "Mon compte formation" pour visualiser les formations destinées aux élus. R

| echercher und | e formation | : 3 façons | de procéder |
|---------------|-------------|------------|-------------|
|---------------|-------------|------------|-------------|

| 1 Cliquez sur l'ongle                             | t "DROITS"                                                         |                                                |
|---------------------------------------------------|--------------------------------------------------------------------|------------------------------------------------|
|                                                   | Votre compte élu                                                   |                                                |
|                                                   | MONTANT DISPONIBLE                                                 |                                                |
|                                                   | O Consulter l'historique                                           | >                                              |
|                                                   | Chercher les formations liées à l'exercice de mon n                | nandat >                                       |
|                                                   | Chercher les formations pour me reconvertir                        | >                                              |
|                                                   | En savoir plus sur vos droits                                      | 0                                              |
|                                                   | En savoir plus                                                     |                                                |
|                                                   | OU                                                                 |                                                |
| 2 Cliquez sur l'ong                               | let "RECHERCHE"                                                    | 🛿 AIDE   😫 CONNEXION   🕲 CRÉATION DE COMPTE    |
| Chercher la formatic<br>moteur de recherc         | on par mots-clés dans le<br>che et rajouter le lieu.               | HERCHE DROITS DOSSIERS CONSEILS PROFESSIONNELS |
|                                                   | Recherche Format                                                   | ion                                            |
| Contexte de formation<br>Formations liées à mon * | Commution, métier, com<br>Commution, métier, com<br>MANAGEMENT EQI | Formation à distance PARIS (75000) X           |
|                                                   | OU                                                                 |                                                |
|                                                   |                                                                    |                                                |

Cliquez sur le lien de la formation fourni par l'organisme de formation 3

Exemple: formation budget - cliquez-ici-

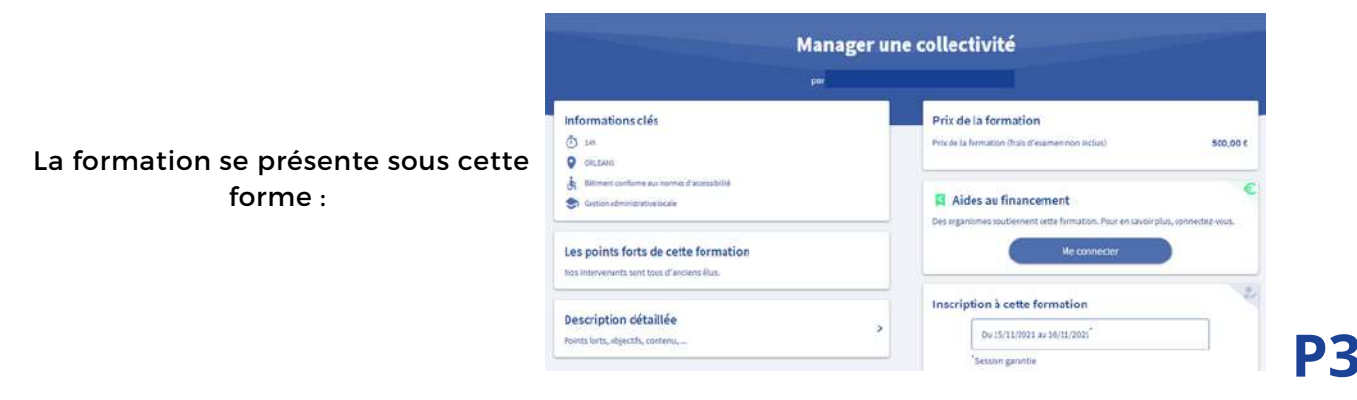

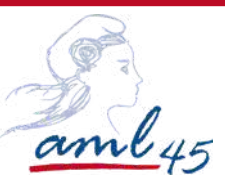

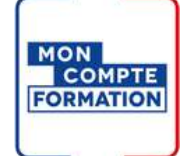

### Etape 5 : S'inscrire à la formation

### Créer votre dossier d'inscription

L'inscription à une formation nécessite la vérification préalable de votre identité.

### Pour cette vérification, il vous faut posséder un compte Franceconnect+

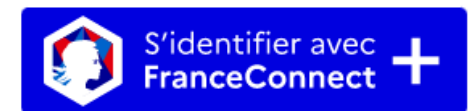

(Identité Numérique La Poste)

### Délai de 11 jours ouvrés (du lundi au vendredi)

Nécessaire entre l'acception de la proposition par l'organisme et l'entrée en formation. Si ce délai n'est pas appliqué, le DIFE ne pourra pas être mobilisé.

L'identification avec FranceConnect+ est obligatoire pour s'inscrire à une formation.

Renseignez les informations demandées et envoyez votre dossier

### Vérifiez régulièrement votre compte CPF en cliquant sur l'onglet "DOSSIER" - votre dossier changera de statut en "Proposition de l'organisme"

Validez votre dossier en cliquant sur celui-ci puis sur financement et suivre les indications

Sans la dernière étape de validation, le dossier est considéré incomplet et vous ne pourrez pas participez au titre de votre DIFE à la formation.

La validation doit <u>obligatoirement</u> se faire <u>en amont</u> de la date d'entrée en formation.

Vous rencontrez un message d'erreur sur la plateforme MCF ou vous ne pouvez pas créer un compte France Connect+ :

Transmettez une copie (ou une photo) du recto et du verso de votre carte nationale d'identité, de votre passeport ou de votre titre de séjour, la copie de votre carte vitale ( ou votre numéro de sécurité social), la capture d'écran du message de votre échec de connexion et l'explication du problème rencontré pour la création d'un compte auprès d'un fournisseur d'identité à l'adresse suivante :

### $dfp\_mcf\_gestion-des-droits-et-formations@caissedesdepots.fr$

Pour la vérification de votre identité, **le délai de** traitement est de maximum **deux semaines.** Pendant ce temps, vous ne pouvez vous inscrire à aucune formation.

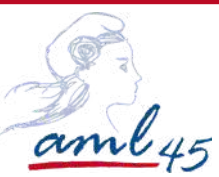

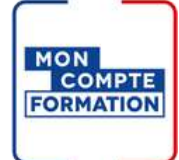

Etape 6 : Identité numérique de la Poste (nouveauté 25 octobre 2022)

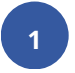

Créer votre Identité Numérique LA POSTE

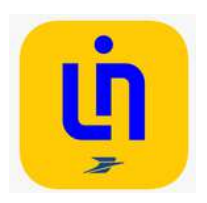

Inscrivez-vous en quelques minutes Créez un compte et saisissez les informations de votre pièce d'identité française

Faites vérifier votre identité Procédez à la vérification de votre identité avec un facteur à domicile, en bureau de poste ou avec une procédure 100% en ligne.

Activez sur l'application mobile Pour activer votre Identité Numérique, téléchargez gratuitement l'application et choisissez votre code secret

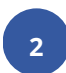

Comment ça marche ?

**Connectez-vous** 

Sélectionnez L'Identité Numérique sur FranceConnect et saisissez votre numéro de téléphone

Cliquez sur la notification que vous avez reçue sur votre smartphone

Confirmez

Validez la demande de connexion avec votre code secret ou votre empreinte digitale

Tutoriel en image fait par solidarité numérique : cliquez-ici